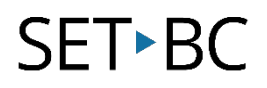

# **Read&Write for Google Chrome – Vocabulary**

### Introduction

The Vocabulary Icon builds a vocabulary list with words that the user has highlighted. A new Google document is created with a column using those selected words, a column with the dictionary definitions, a column using the picture dictionary symbols, and blank column for notes. Many students use this as a study guide tool, organizational tool, or use the Notes column for translation to a different language.

#### **Learning Objectives**

Completion of this tutorial will give you experience with the following:

• Creating a Vocabulary List from highlighted words

#### This tutorial assumes:

- Access to Google Chrome browser on a Windows, Mac or Chromebook computer and NOT a tablet.
- Read&Write extension for Google Chrome is installed.
- Access to the premium features. Click <u>here</u> to find out how.
- Access to the internet.

## Case Study

Kellie is a grade 7 student who is reading a historical article on early civilizations in her Social Studies class. There are a few terms that she does not understand, and chooses to highlight those as she reads. She then uses the Vocabulary icon to create a list of definitions and symbols. After using the Web Search tool and collaborating with classmates, she puts her own comments in the Notes column.

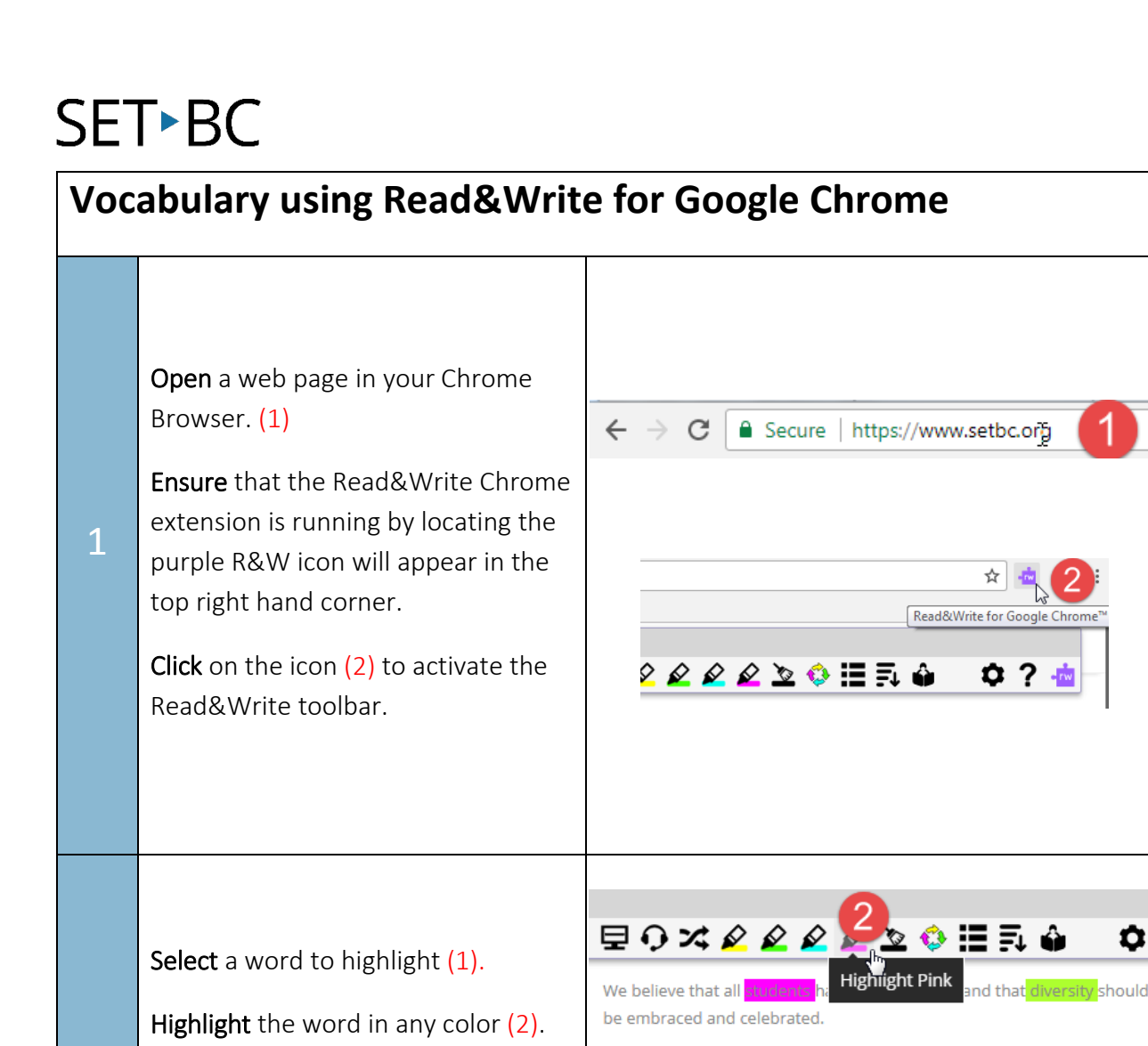

2

Repeat this for all the words you

wish to include in the vocabulary list.

achievable.

and improved student outcomes.

Ċ

nity is

We believe that all students have a place in today's classroom and that

We believe that technology, when carefully selected and thoughtfully implemented, can be an effective tool in supporting meaningful inclusion

meaningful inclusion of every student in the classroom comm

# SET•BC

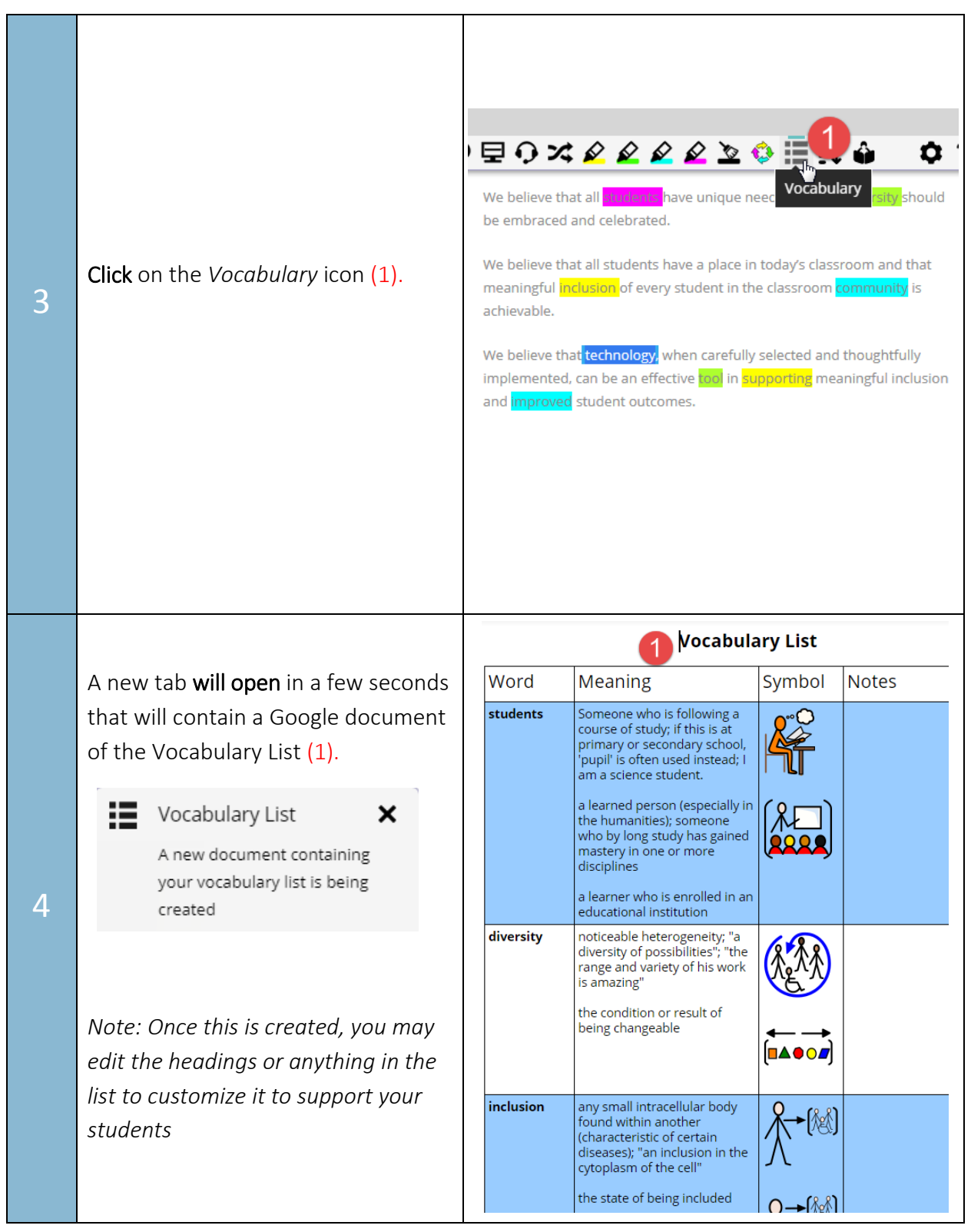